## USB ドライバのインストール方法

- 1. ダウンロードした zip ファイルを適当な場所に解凍して下さい。
- OS が 32bit または 64bit によって実行するファイルが異なります。
   OS が 32bit の場合「CP210xVCPInstaller\_x86. exe」
   OS が 64bit の場合「CP210xVCPInstaller\_x64. exe」
   を実行して下さい。
- 3. OS が 32bit か 64bit かを確認する方法
  - 3.1 Windows 7 の場合
    - 3.1.1 「スタート」→「コンピューター」を右クリックします。

| Photo Gallery                                   | ゲーム        |
|-------------------------------------------------|------------|
| Snipping Tool                                   | コンピューター    |
| Windows Live Mail                               | コントロール パネル |
| Microsoft PowerPoint 2010                       | デバイスとプリンター |
| 瞬日  中  中  中  ア  ッ  プ  デ  ィ  ス  ク  作  成  ツ  ー  ル | 既定のプログラム   |
| ディスク クリーンアップ                                    | ヘルプとサポート   |
| すべてのプログラム                                       |            |
| []プログラムとファイルの検索  오                              | シャットダウン 0  |
| 📀 🤌 🚞 🗕 🄞                                       | <u>}</u>   |

3.1.2 表示された一覧から「プロパティ」をクリックします。

| Photo Gallery             | <b>.</b> | ゲーム   |                           |
|---------------------------|----------|-------|---------------------------|
| Snipping Tool             | Ĩ        | コンピュー | -9-                       |
| Windows Live Mail         | •        | <ב 👴  | 開 <b>&lt;(O)</b><br>管理(G) |
| Microsoft PowerPoint 2010 | 9 I.     | テノに・  | ネットワーク ドライブの割り当て(N)       |
| 再セットアップディスク作成ツール          |          | 既定    | ネットワーク ドライブの切断(C)         |
| 📚 ティスク クリーンアップ            |          | ~10   | デスクトップに表示(S)<br>名前の変更(M)  |
| すべてのプログラム                 |          | C     | プロパティ(R)                  |
| プログラムとファイルの検索             |          | シャットシ | 92 0                      |
|                           | 181      |       |                           |
|                           | <b>S</b> |       |                           |

3.1.3 「システム」が表示されます。 「システムの種類」欄から、パソコンに インストールされている Windows 7 のビット数を確認します。

| ● ● ● ● ● ステムとセキュ                                     | 1リティ ・ システム                                   | *                                                                                                    | ++ =                               | シトロール パネルの検索                       | , |
|-------------------------------------------------------|-----------------------------------------------|----------------------------------------------------------------------------------------------------|------------------------------------|------------------------------------|---|
| コントロールパネルホーム                                          | コンピューターの基本的な                                  | 情報の表示                                                                                                   |                                    |                                    | 0 |
| り デバイスマネージャー                                          | Windows Edition                               |                                                                                                    |                                    |                                    |   |
| 9 リモートの設定                                             | Windows 7 Home Pre                            | mium                                                                                                    |                                    | $\frown$                           |   |
| 9 システムの保護                                             | Copyright © 2009 Mic                          | rosoft Corporation. All                                                                                 | rights re                          | served.                            |   |
| 9 システムの詳細設定                                           | Service Pack 1<br>Windows 7 の新しい工             | デイションの遠加機能のF                                                                                            | te egg                             |                                    |   |
|                                                       | システム                                          |                                                                                                    |                                    |                                    |   |
|                                                       | 評価:                                           | BA Windows IO                                                                                           | RUII                               | ンスインデッ                             |   |
|                                                       |                                               | 24                                                                                                    |                                    |                                    |   |
|                                                       | プロセッサ:                                        | Intel(R) Core(TM)2<br>2.53GHz 2.53 GHz                                                                  | Duo CPL                            | P8700 ©                            |   |
| 就畫道曰                                                  | プロセッサ:<br>実装メモリ (RAM):                        | 2.53GHz 2.53 GHz<br>4.00 GB (2.93 GB @                                                                  | Duo CPU<br>明可能)                    | P8700 @                            |   |
| 献達項目<br>アクション センター                                    | プロセッサ:<br>実装メモリ (RAM):<br>システムの種類:            | 1ntel(R) Core(TM)2<br>2.53GHz 2.53 GHz<br>4.00 GB (2.93 GB ダ<br>32 ビット オペレーラ                            | Duo CPU<br>U用可給)<br>Fィング S         | ) P8700 @<br>システム ++ポート/信任         |   |
| 献達項目<br>アクション センター<br>Windows Update                  | プロセッサ:<br>実装メモリ (RAM):<br>システムの種類:<br>ペンとタッチ: | 1ntel(R) Core(TM)2<br>2.53GHz 2.53 GHz<br>4.00 GB (2.93 GB ダ<br>32 ビット オペレーラ<br>このディスプレイで)              | Duo CPU<br>明可範)<br>Fィング f<br>ま、ペン7 | 9 P8700 ©<br>システム サポート情報<br>カとタッチ入 |   |
| 設計項目<br>アクション センター<br>Windows Update<br>パフォーマンスの情報とツー | プロセッサ:<br>実装メモリ (RAM):<br>システムの種類:<br>ペンとタッチ: | Intel(R) Core(TM)2<br>2.53GHz 2.53 GHz<br>4.00 GB (2.93 GB ダ<br>32 ビット オペレーラ<br>このディスプレイでに<br>力は利用できません | Duo CPU<br>明可範)<br>Fィング :<br>ま ペン7 | 9 P8700 ©<br>システム<br>カとタッチ入        |   |

32 ビットの場合「32 ビットオペレーティングシステム」と表示されます。 64 ビットの場合 「64 ビットオペレーティングシステム」と表示されま す。 4. 2 のファイルを実行後、ドライバのインストール画面が表示されますので、「次へ」を クリックして下さい。

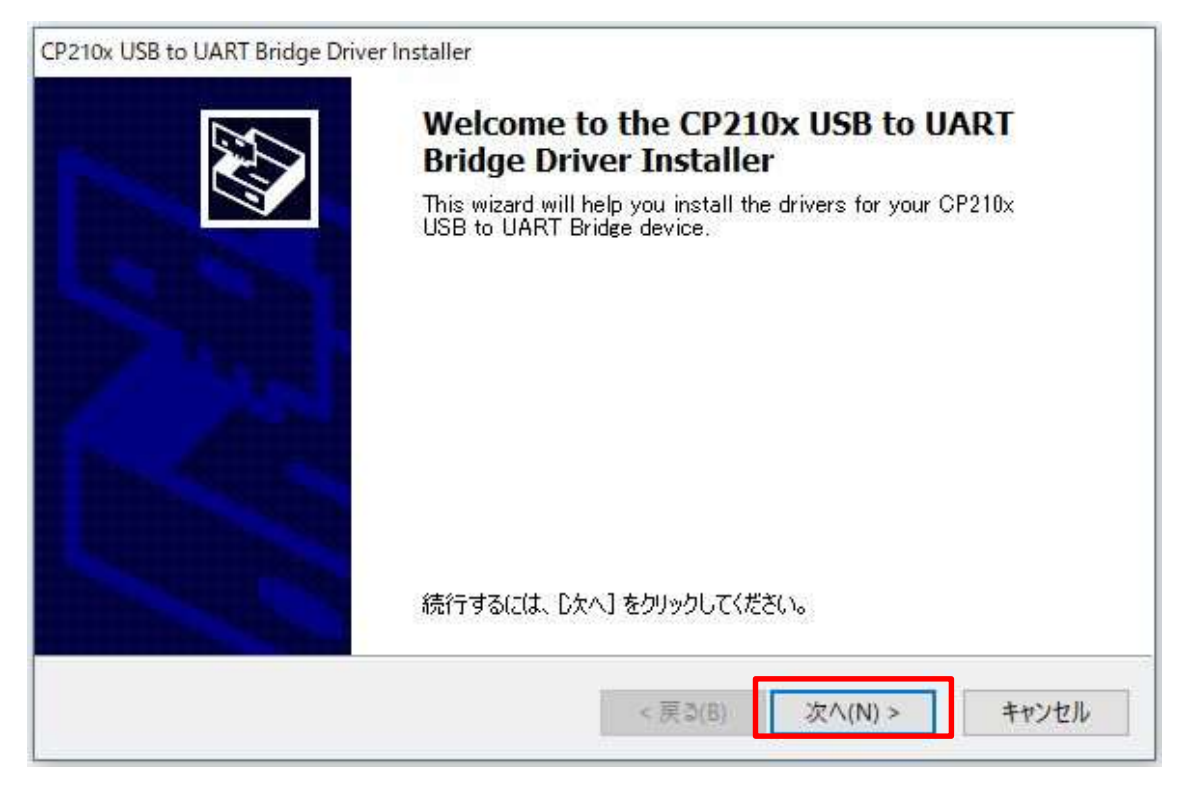

5. 「同意します」を選択し、「次へ」をクリックして下さい。

| 使用許諾契約 |                                                                                                    |                                                                                            |                                                                                         |                    | CN1 |
|--------|----------------------------------------------------------------------------------------------------|--------------------------------------------------------------------------------------------|-----------------------------------------------------------------------------------------|--------------------|-----|
| N.     | 続行するには、使用許諾契<br>スクロール バーまたは Page[                                                                          | 約に同意してください<br>Down キーを使ってくえ                                                                | 。契約書の全体をお読る<br>ささい。                                                                     | みになるには、            |     |
|        | LICENSE AGREEMENT<br>SILICON LABS VCP DRJ<br>IMPORTANT: READ CA                                            | IVER<br>REFULLY BEFORI                                                                     | E AGREEING TO TERN                                                                      | IS                 | î   |
|        | THIS PRODUCT CONTA<br>INSTALLER PROGRAMS<br>SOFTWARE.TOGETHER<br>"LICENSED SOFTWARE<br>SUBJECT TO THE TERI | INS THE SILICON<br>S AND OTHER THI<br>THESE PRODUCT<br>". USE OF THE L<br>MS OF THIS LICEN | LABS VCP DRIVER A<br>RD PARTY<br>S ARE REFERRED TO<br>CENSED SOFTWARE<br>ISE AGREEMENT. | ND<br>AS THE<br>IS | ~   |
| [      | <ul> <li>同意します(A)</li> <li>○同意しません(D)</li> </ul>                                                           | 4                                                                                          | 呂前を付けて保存(S)                                                                             | ED局(P)             |     |
|        |                                                                                                    |                                                                                            |                                                                                         |                    |     |

6. インストール完了まで、しばらくお待ちください。

| ドライバをインストールしています       |                                 |
|------------------------|---------------------------------|
| ドライバをインストールしていま<br>ます。 | しばらくお待ちください。 完了するまでに時間がかかることがあり |
|                        | < 戻る(B) 次へ(2) > キャンセル           |

7. 「完了」をクリックし、アプリケーションを起動してください。

| CP210x USB to UART Bridge Drive | r Installer<br>Completing the In:<br>USB to UART Bridg<br>現在インストールされているソフト<br>ードのソフトウェアよりハードウェア<br>トールされませんでした。 | stallation of the CP210x<br>ge Driver<br>ウェアが、デバイス ドライバのインストール ウィザ<br>デバイスに適しているため、ソフトウェアはインス |
|---------------------------------|----------------------------------------------------------------------------------------------------|-----------------------------------------------------------------------------------------------|
|                                 | ドライバ名<br>✔ Silicon Laboratories Inc.                                                                            | 状態<br>使用できます                                                                                  |